## Viewing OneSearch results (basic Destiny interface)

Search the catalog as you normally would, choosing a keyword search. (Just type your search word(s) and then click on Enter if Keyword is the search in the left-most position, which is the default.) **Popups must be enabled in your browser.** 

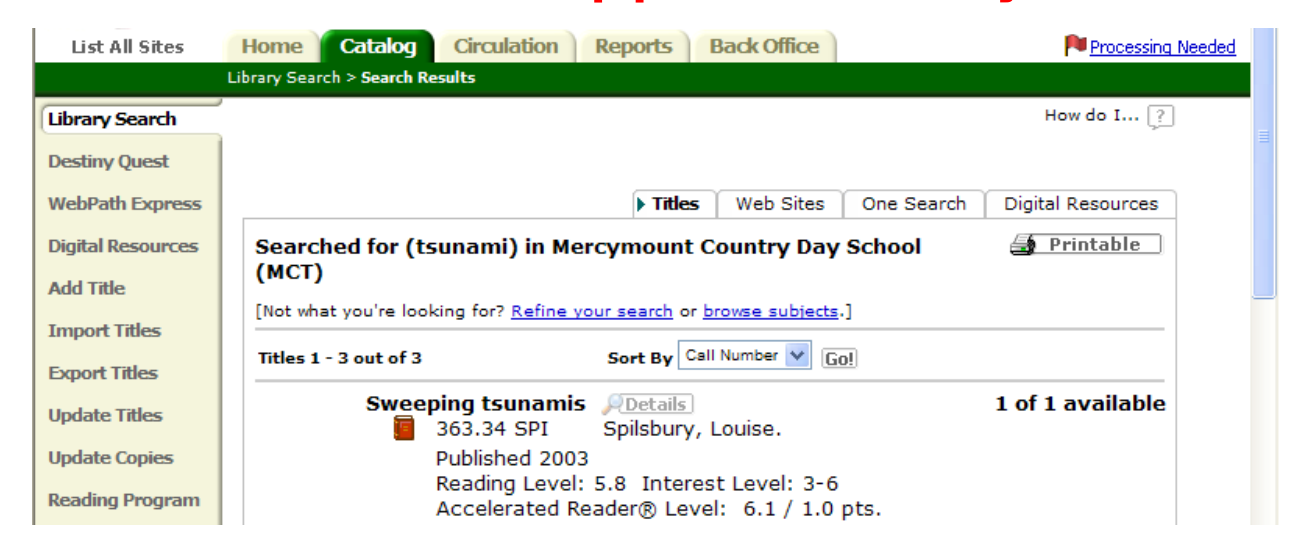

search results from additional databases.

OneSearch results appear on a separate tab after your search:

| List All Sites    | Home Catalog            | Circulation    | Reports Back Offi  | ce                     | Processing Nee                                                                                               | ede |
|-------------------|-------------------------|----------------|--------------------|------------------------|----------------------------------------------------------------------------------------------------|-----|
|                   | Library Search > Search | Results        |                    |                        |                                                                                                    |     |
| Library Search    |                         |                |                    |                        | How do I 🤶                                                                                                   |     |
| Destiny Quest     |                         |                | T                  | tles Dne 9             | Search Digital Resources                                                                                     |     |
| Digital Resources | One Search re           | esults for (ts | unami)             |                        | 🗃 Printable                                                                                                  |     |
| Add Title         | Searched 1 da           | tabase(s)      |                    | Clicking<br>results, b | here will not show search<br>but take you to the main page                                                   |     |
| Import Titles     | HISTOPY                 | HANNEL COM     | HistoryChannel.com | for the d              | atabase instead.                                                                                             |     |
| Export Titles     | Show                    |                |                    |                        |                                                                                                    |     |
| Update Titles     |                         |                |                    |                        |                                                                                                    |     |
| Update Copies     |                         |                |                    |                        |                                                                                                    |     |
| Search Setup      |                         |                |                    |                        |                                                                                                    |     |
| 1                 | Get Results             |                |                    |                        |                                                                                                    |     |
|                   | Click Show to           |                | 2                  |                        |                                                                                                    |     |
|                   | see the search          |                |                    |                        |                                                                                                    |     |
|                   | results from            | press          |                    |                        | Results are displayed in                                                                                     |     |
|                   | this database.          |                |                    |                        | the order in which each                                                                                      |     |
|                   | Select the              | article yo     | u want to view.    |                        | <ul><li>preset selected database</li><li>responds to the request.</li><li>Click Get Results to see</li></ul> |     |

## Select the article you want to view. If it does not pop up, close any popup windows and try it once again.

Additional databases that were not pre-selected for each search are available in the Catalog using the Power search function.

| List All Sites  | Home Catalog Circulation Reports Back Office             | Processing Needed |
|-----------------|----------------------------------------------------------|-------------------|
|                 | Library Search                                           |                   |
| Library Search  | /                                                        | How do I [?]      |
| Destiny Quest   |                                                          |                   |
|                 | Top 10 Basic Power Visual Copy Categories Number Barcode | Brief Records     |
| WebPath Express |                                                          | My Searches       |
|                 |                                                          | •                 |

| List All Sites    | Home Catalog Circulation Reports Back Office                              |  |  |  |
|-------------------|---------------------------------------------------------------------------|--|--|--|
|                   | Library Search                                                            |  |  |  |
| Library Search    | How do 1 [?]                                                              |  |  |  |
| Destiny Quest     |                                                                           |  |  |  |
| WebPath Express   | Lop 10 Basic Power Visual Copy Categories Number Barcode Brief Records    |  |  |  |
| Digital Resources | Enter your search terms                                                   |  |  |  |
| Add Inte          | Keyword 🕶 All these words 💌 🖉 Search                                      |  |  |  |
| Import Titles     | ● AND ● OR ● NOT 🖓 Clear                                                  |  |  |  |
| Export Intes      | Keyword V All these words                                                 |  |  |  |
| Update Intes      |                                                                           |  |  |  |
| Update Copies     | Keyword 👻 All these words 👻                                               |  |  |  |
| Reading Program   | Limit your search for titles 🖓                                            |  |  |  |
| Search Setup      | Location Mercymount Country Day School (MCT) 🗸                            |  |  |  |
|                   | Material Type                                                             |  |  |  |
|                   |                                                                           |  |  |  |
|                   | Circulation Type All Circulation Types 🕁 Update                           |  |  |  |
|                   | Award Winner Unlimited 🗸 ?                                                |  |  |  |
|                   |                                                                           |  |  |  |
|                   | Reading Level From to                                                     |  |  |  |
|                   | Interest Level From Unlimited 💟 🤶                                         |  |  |  |
|                   | To Unlimited                                                              |  |  |  |
|                   |                                                                           |  |  |  |
|                   | Reading Programs Unlimited                                                |  |  |  |
| Click to :        | roh                                                                       |  |  |  |
| Resource          |                                                                           |  |  |  |
|                   |                                                                           |  |  |  |
|                   | Destiny will display all of the online                                    |  |  |  |
|                   | resources chosen by your librarian, and let                               |  |  |  |
|                   | you search one or more of them.                                           |  |  |  |
|                   | World Book - Advanced World Book - Kids                                   |  |  |  |
|                   | World Book - Student                                                      |  |  |  |
|                   |                                                                           |  |  |  |
|                   | Reference Databases                                                       |  |  |  |
|                   | Attapedia Online - Free     Bartleby.com - Free     Discovery Kids - Free |  |  |  |
|                   |                                                                           |  |  |  |
|                   | Free                                                                      |  |  |  |
|                   | Merriam-Websters Collegiate Dictionary - NASA - Free Free                 |  |  |  |
|                   | National Geographic - Free                                                |  |  |  |
|                   | Search                                                                    |  |  |  |
|                   |                                                                           |  |  |  |

| A Barrington Middle School (BMS) - Home - Windows Internet E                                                                                                    | xolorer 🔲 🗖 🗙                                                                                                    |
|----------------------------------------------------------------------------------------------------|----------------------------------------------------------------------------------------------------|
| the state of the state of | V + X Popups in windows explorer                                                                                                    |
| File Edit View Favorites Tools Help                                                                                                    |                                                                                                    |
| 🖕 Favorites 🕴 🚖 FE Window Painting and other 🕒 Teaching With (                                                                                                    | Camtasia Vid 🕒 Teaching With Camtasia Vid                                                                                                    |
| 🛛 Barrington Middle School (BMS                                                                                                    | 🛛 🖃 Read Mail 🛛 🚔 Print 🔻 Page 🗸 Safety 🗸 Tools 🗸 🔞 Help 🗸 🎽                                                                                                    |
| Barrington Middle School (BMS)                                                                                                    | te Reopen Last Browsing Session                                                                                                    |
| Contraction (Line)                                                                                                    |                                                                                                    |
| Home Catalog                                                                                                    | Pop-up Blocker                                                                                                    |
| Welcome to Barrington Middle S                                                                                                    |                                                                                                    |
| Click on the "Catalog" tab to explore our collection.                                                                                                    | ✓ Work Offline                                                                                                    |
| available to you through this page. Subscription dat                                                                                                    | Compatibility View                                                                                                    |
| you with your information needs. If you are looking f                                                                                                    | Compatibility View Settings                                                                                                    |
| to look for poetry, try Literature Links. Community R<br>relevant to the BMS community. Come visit the libra                                                                                                    | Full Screen F11                                                                                                    |
| Thursday 7:30 am to 3:15pm. The library closes at 2 the month when faculty meetings are held                                                                                                    | Fundars                                                                                                    |
| the month when faculty meetings are neid.                                                                                                    |                                                                                                    |
| Online Subscription Database                                                                                                    | > Developer Tools F12                                                                                                    |
| <u>ABC - CLIO</u>                                                                                                    | Suggested Sites                                                                                                    |
| <u>AskRI - Rhode Island's Statewide</u> <u>Resource Center</u>                                                                                                    | Diagnose Connection Broblems                                                                                                    |
| Facts on File                                                                                                    | Create Mobile Eavorite                                                                                                    |
| <u>Gale - Student Resource Center</u>                                                                                                    |                                                                                                    |
| <u>Grolier Online</u>                                                                                                    | Thernet Options                                                                                                    |
| net Options 🛛 ?                                                                                                    |                                                                                                    |
| eral Security Privacy Content Connections Programs Advance                                                                                                    | Tabbed Browsing Settings                                                                                                    |
| me page                                                                                                    |                                                                                                    |
| To create home page tabs, type each address on its own line.                                                                                                    | Enable Tabbed Browsing (requires restarting Internet Explored Content in the second content in the second content is a second content in the second content in the second content is a second content in the second content is a second content in the second content in the second content is a second content in the second content in the second content is a second content in the second content in the second content is a second content in the second content in the second |
| http://www.ricat.net/common/welcome.jsp?site=3029                                                                                                    | ✓ Warn me when closing multiple tabs                                                                                                    |
|                                                                                                    | <ul> <li>Always switch to new tabs when they are created</li> <li>Epable Quick Tabs (requires restarting Internet Explorer)</li> </ul>                                                                                                    |
|                                                                                                    | Open only the first home page when Internet Explorer sta                                                                                                    |
| Use <u>current</u> Use <u>blank</u>                                                                                                    | Enable Tab Groups (requires restarting Internet Explorer)                                                                                                    |
| owsing history                                                                                                    | When a new tab is opened, open:                                                                                                    |
| and web form information.                                                                                                    | The new tab page 💙                                                                                                    |
| Delete browsing history on exit                                                                                                    | When a pop-up is encountered:                                                                                                    |
| Delete                                                                                                    | O Let Internet Explorer decide how pop-ups should open                                                                                                    |
| earch                                                                                                    | Always open pop-ups in a new window                                                                                                    |
| Change search defaults. Settings                                                                                                    | O Always open pop-ups in a new <u>c</u> ab                                                                                                    |
| he la la la la la la la la la la la la la                                                                                                    | A new window                                                                                                    |
| Thange how webpages are displayed in Settings                                                                                                    | A new tab in the current window                                                                                                    |
| abs.                                                                                                    | O The current tab or window                                                                                                    |
| opearance                                                                                                    |                                                                                                    |
| Colors Languages Fonts Accessibility                                                                                                    | Restore defaults OK Cance                                                                                                    |
|                                                                                                    |                                                                                                    |
| OK Cancel Apply                                                                                                    | Happy Searching !!!                                                                                                    |
|                                                                                                    | rev 10/08/2011 DBF                                                                                                    |

Having problems seeing the article that you chose? Try changing browser settings for Pop-up windows: